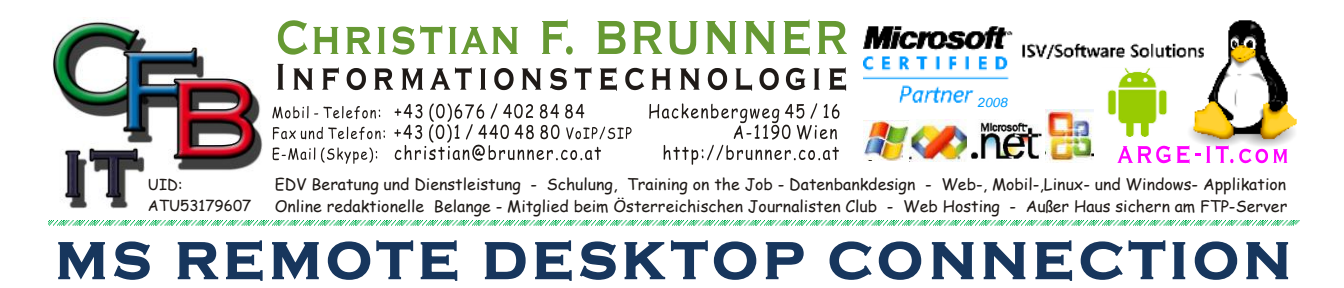

## **AM FERNGESTEUERTEN PC:**

1.) Start  $\rightarrow$  Arbeitsplatz rechte Maus-Taste  $\rightarrow$  Eigenschaften linke Maus-Taste

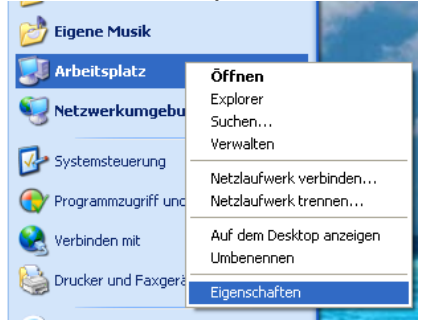

2.) Remote Registrierkarte auswählen → Beides anhaken (Remoteunterstützung / Remotedesktop)

Remote Benutzer auswählen (Wer darf zugreifen - USER PW)

Firewall Einstellen

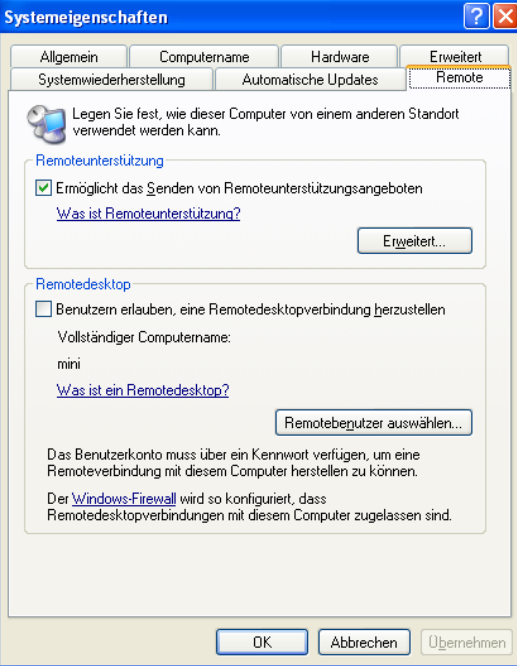

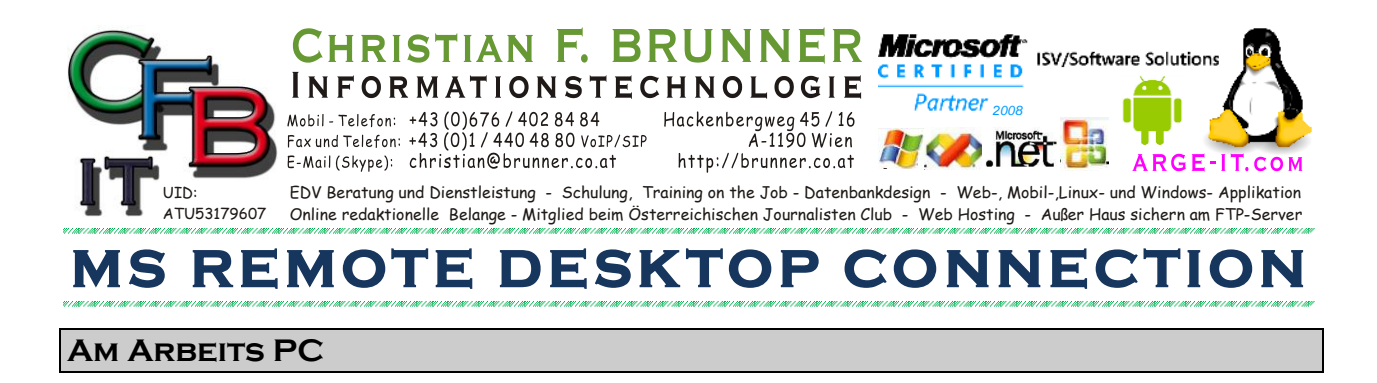

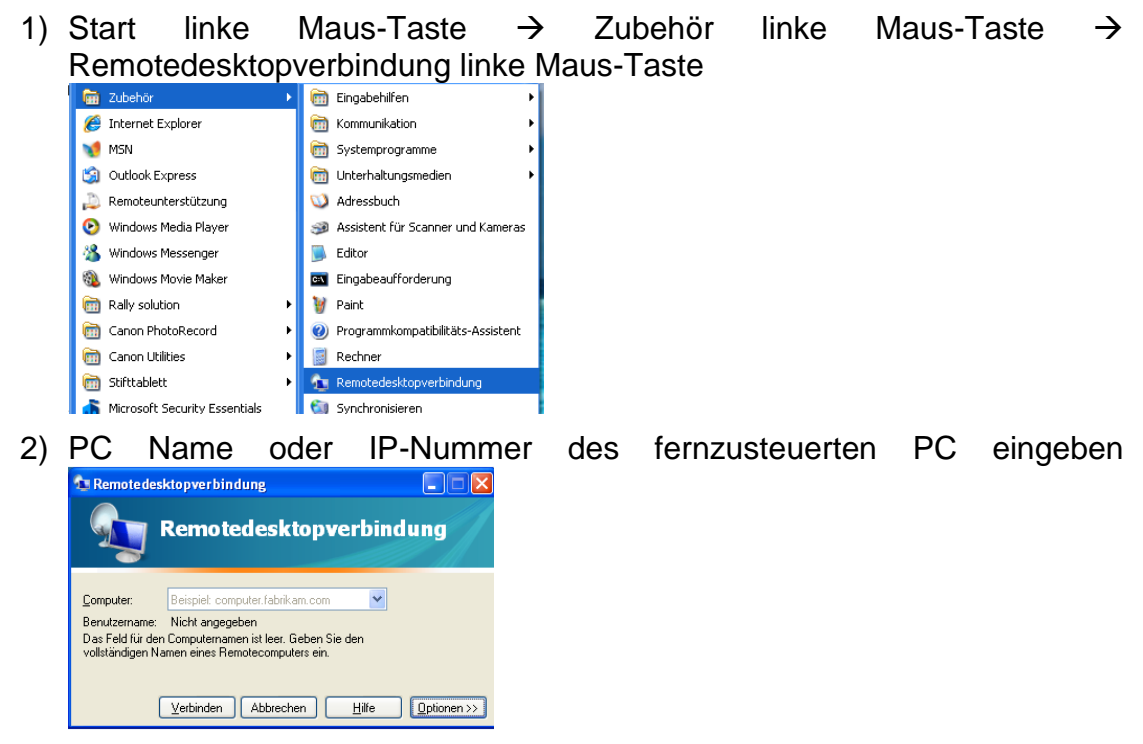

3) Die Möglichkeit für spätere, nochmalige Verbindung die Anmeldung zu speichern (kein Muss!)

| 🔁 Remote desktopver bindung                                                                                   |
|----------------------------------------------------------------------------------------------------|
| Remotedesktopverbindung                                                                                       |
| Allgemein Anzeige Lokale Ressourcen Programme Erweitert Leistung                                              |
| Anmeldeeinstellungen<br>Geben Sie den Namen des Remotecomputers ein.                                          |
| Computer: Beispiel: computer.fabrikam.com                                                                     |
| Benutzername:                                                                                                 |
| Das Feld für den Computernamen ist leer. Geben Sie den<br>vollständigen Namen eines Remotecomputers ein.      |
| Verbindungseinstellungen                                                                                      |
| Speichern Sie die aktuellen Einstellungen in einer RDP-Datei<br>oder öffnen Sie eine gespeicherte Verbindung. |
| Speichern Speichern unter Uffnen                                                                              |
| Verbinden Abbrechen Hilfe Optionen <<                                                                         |

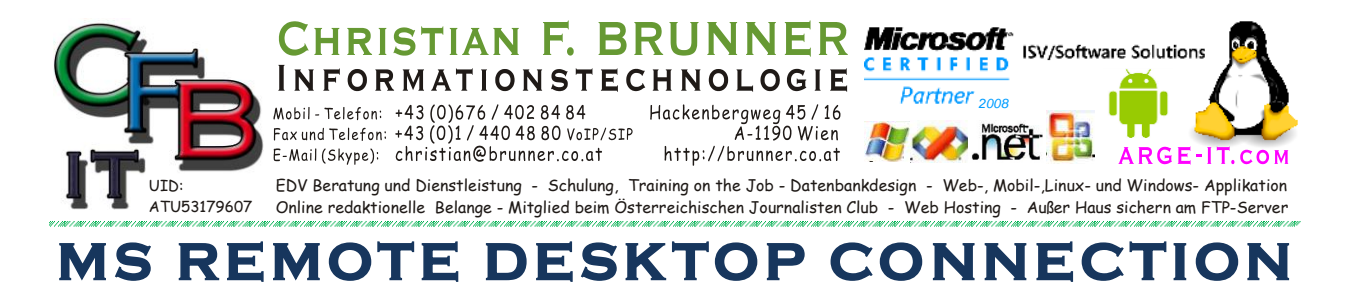

4) Die Einstellung des Bildschirms (Voll-Bild oder Fenster Farben etc)

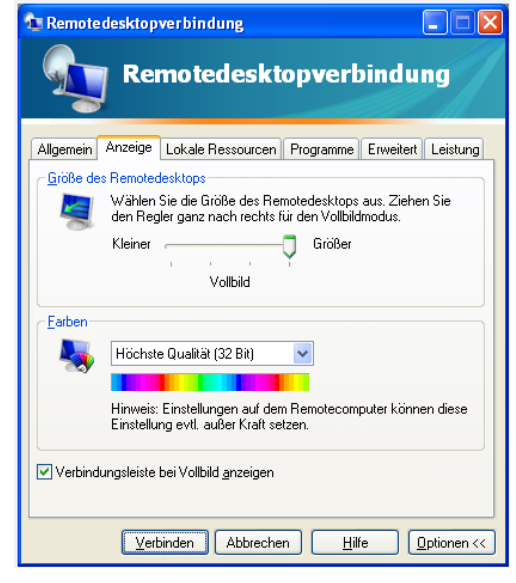

5) Einstellung was übertragen werden soll → steuert die Netzwerkbelastung (Geschwindigkeit)

| 🔁 Remote desktopver bindung                                                                                                    |
|----------------------------------------------------------------------------------------------------|
| Remotedesktopverbindung                                                                                                    |
| Allgemein Anzeige Lokale Ressourcen Programme Erweitert Leistung                                                                                                    |
| Wählen Sie die Übertragungsrate, um die Leistung zu optimieren.   Modem (56 kBit/s)   Folgendes zulassen:   Desktophintergrund   Schriftartglättung   Desktopgestaltung   Fensterinhalt beim Ziehen anzeigen   Menü- und Fensteranimation   Designs   Bitmapzwischenspeicherung |
| Verbindung <u>e</u> rneut herstellen, falls diese getrennt wird                                                                                                    |
| Verbinden Abbrechen Hilfe Optionen <<                                                                                                    |